## BIRLA INSTITUTE OF TECHNOLOGY AND SCIENCE, PILANI - HYDERABAD CAMPUS Academic - Graduate Studies and Research Registration for Second Semester 2024 -25

As per Academic Regulations clause 3.04, "Registration for the semester programmes for every individual student, whether newly admitted or already on rolls, will be at the beginning of each semester on dates to be announced. Every student is required to register for his semester programme and to get his registration properly completed at his own responsibility, failing which he shall not be permitted to attend any classes or use any of the Institute facilities". Registration is done through ERP. Following are the details of registration for Second Semester 2024 –25.

## **Instructions for Registration through ERP:**

- 1. You may avail the guidance of Supervisor/DRC Convener/Department Office/HoD office for any queries related to courses etc.
- 2. Please sign out all your google accounts from the browser, clear cache and sign in only with BITS official Gmail ID and login in to the ERP portal (ERP ACADEMIC SYSTEM) by clicking below link. https://erp.bits-pilani.ac.in/

|                     | ERP Division      |  |
|---------------------|-------------------|--|
| HUMAN RESOURCE      | VISIT THE SITE 12 |  |
| FINANCE             | VISIT THE SITE 12 |  |
| ERP ACADEMIC SYSTEM | VISIT THE SITE 12 |  |

3. Click on "**Registration Tile**" ----->

|                | ∽ Student H              | omepage      |            |
|----------------|--------------------------|--------------|------------|
| Profile        | My Academics             | Registration | My Finance |
| Student Center | Student Pre Registration |              |            |

4. Click on "Enrollment: Add classes" -----> Search. Sample screen shot given below

| < Student Homepage       |                                                                          |                                                           |                      | Registrat              | ion      |
|--------------------------|--------------------------------------------------------------------------|-----------------------------------------------------------|----------------------|------------------------|----------|
| Yiew My Classes          | Gearch Dan Envolt My/                                                    | Academics                                                 |                      |                        |          |
| My Academic Requirements | Add Classes<br>1. Select classes to add                                  | d                                                         |                      | 0-0-0                  |          |
| Enrollment: Add Classes  | To select classes for another term<br>with your class selections, proces | n, select the term and select Charg<br>ed to step 2 of 3. | pe. When you are a   | atsfed                 |          |
| Enrollment: Swap Classes | PIRAT SEMESTER 2021 0022   Do                                            | octoral Degree   Birla Institute of                       | Tech & Sci           |                        |          |
| Enroliment: Drop Classes | Registration Slot Details<br>Priority Number Registr                     | ration Date Start Time                                    | End Time             |                        | 2        |
|                          |                                                                          |                                                           |                      |                        |          |
|                          |                                                                          |                                                           | Open                 | Cicsed                 | Wet List |
|                          | Add to Cart                                                              | FIRST SEMESTER 2021-2                                     | 022 Shopping C       | ut.                    |          |
|                          | Enter Class Nor<br>Enter                                                 |                                                           | Your enrollment      | shopping cart is empty |          |
|                          | Find Classes<br>Class Search                                             |                                                           |                      |                        |          |
|                          | Search                                                                   |                                                           |                      |                        |          |
|                          | My FIRST SEMESTER 2021                                                   | -2022 Class Schedule                                      |                      |                        |          |
|                          |                                                                          | You are not registered for                                | classes in this term |                        |          |
|                          | Contract of the second                                                   |                                                           |                      |                        | -        |

5. Select course code from **Subject** drop down menu and provide **course number** (exactly match to your registering courses). Course career leave it blank. Then click on search button.

| < Student Homepage       | Registration                                                                                                    |
|--------------------------|----------------------------------------------------------------------------------------------------|
| Tiew My Classes          | ID Number: 2020Ph0xP0455H                                                                                                    |
| My Academic Requirements | Search Ean Errol My Academics                                                                                                    |
| Enrollment: Add Classes  | Search for Classes                                                                                                    |
| Enrollment: Swap Classes | Search for Classes                                                                                                    |
| Enrollment: Drop Classes | Institution [Bria instance of Thon & So<br>Semester Cross Search order acceleration and the view your search results.<br>Class Search<br>Subject Course Number [Is exactly<br>Course Number [Is exactly<br>Course Career<br>Course Career |
|                          | E Go to top                                                                                                    |

6. After adding course, please click **select** button.

| Connent uniterade        |                                                                                                    |                                                   |                                                                  |                                                           | Registra           | ation                          |
|--------------------------|----------------------------------------------------------------------------------------------------|---------------------------------------------------|------------------------------------------------------------------|-----------------------------------------------------------|--------------------|--------------------------------|
| View My Classes          |                                                                                                    | ID Numbe                                          | 1 2020PHXP0455                                                   | н (2010                                                   |                    | <u>.</u>                       |
| My Academic Requirements | Search Etan Ervol                                                                                         | My Academica                                      |                                                                  |                                                           |                    |                                |
| Enrollment: Add Classes  | Search for Classes                                                                                        |                                                   |                                                                  |                                                           |                    |                                |
| Estalmant Dune Classes   | Search Results                                                                                            |                                                   |                                                                  |                                                           |                    |                                |
| Enroliment, Swap Classes | Birla Institute of Tech & Sol ) ?                                                                         | SEAT SEMESTER 2021-20                             | 57                                                               |                                                           |                    |                                |
| Enrollment: Drop Classes | My Class Schedule                                                                                         | ones in this term                                 | Registrato                                                       | on Course Cart                                            |                    |                                |
|                          |                                                                                                    |                                                   |                                                                  | Onen                                                      | ECosed             | A Main Class                   |
|                          |                                                                                                    |                                                   |                                                                  | Onein                                                     | Cosed              | <ul> <li>Main I Lan</li> </ul> |
|                          |                                                                                                    |                                                   |                                                                  |                                                           |                    | A Mart Car                     |
|                          |                                                                                                    | Neur S                                            | 1949) [                                                          | Modify Sea                                                | inch               | A Hartos                       |
|                          | 1 class section(s) found                                                                                  | New S                                             | (kt)                                                             | Modify Sea                                                | inch.              |                                |
|                          | 1 class section(s) found<br>#BITS C7917 - TEACHIN                                                         | New S                                             | 1410)                                                            | Modify Sea                                                | ech.               | - Mar Los                      |
|                          | 1 class section(s) found<br>= BITS C791T - TEACHII<br>Class Section Days &                                | New S<br>NG PRACTICE I<br>Times Room              | unitati                                                          | Modify Sea                                                | status             |                                |
|                          | 1 class section(s) found<br>WBITS C7917 - TEACHI<br>Class Section Days &<br>1723 P1-R4D<br>HYD Reg Se TBA | New S<br>NG PRACTICE I<br>Times Room<br>TBA       | Instructor<br>VENKATA VAMSI<br>XRISHNA<br>VENUGANTI              | Modify Sea<br>Meeting Dates<br>20105/2021 -<br>23/12/2021 | status<br>• C      |                                |
|                          | 1 class section(s) found<br>#BITS C791T - TEACHI<br>Class Section Days &<br>1723 P1-IND<br>HYD Reg Se TBA | New S<br>NG PRACTICE I<br>Times Room<br>TBA<br>Ne | Instructor<br>VENATA VANSI<br>VENUSANA<br>VENUSANA<br>VENUSANATI | Modify Sea<br>Meeting Dates<br>2008/2021 -<br>23/12/2021  | Status<br>• Status | Select                         |

## 7. Click on **next**

| Student Homepage         | Registration                                                                                                    |
|--------------------------|----------------------------------------------------------------------------------------------------|
| View My Classes          | 10 Number: 2020PH00P0455H                                                                                                    |
| My Academic Requirements | Search Ban. Evoli My Academics                                                                                                    |
| Enroliment: Add Classes  | Search for Classes                                                                                                    |
| Enrollment. Swap Classes | Add to Shopping Cart - Enrollment Preferences                                                                                                    |
| Enrollment Drop Classes  | Class Preferences                                                                                                    |
|                          | Session H/D Academi Regular Session Permission Nbr<br>Career Doctoral Degree Grading Teaching Practice<br>Units 1.00                                                                                             |
|                          | Cancel Next                                                                                                    |
|                          | Section         Component         Days & Times         Room         Instructor         BartEnd Date           P1 ind Study         TBA         VENVATA VAMSI KRISHNA<br>VENUGANTI         2008/2021 - 23/12/2021 |
|                          | Billion to the                                                                                                    |

8. Below message would be displayed indicating course added in your shopping cart.

| C Station Hamapage         | Registration                                                                                                    |
|----------------------------|----------------------------------------------------------------------------------------------------|
| C Vav My Classes           | 0 Name 2007/07/004 (20. U)8                                                                                                    |
| 1 My Academic Requirements | (press) [Dec.] [Even ] Elementer.)                                                                                                    |
| Encolment: Add Classes     | Search for Clarine                                                                                                    |
| E Employert Beap Classes   | Security Herbits                                                                                                    |
| Ensiment Disc Casses       | Ny Sama Kranze     Paperson Same Col       The air for equivalent for passas in this term     If a Color for the form       The bit state of passas in this term     If a Color form       The bit state of passas in this term     If a Color form       The bit state of passas in this term     If a Color form       The bit state of passas in this term     If a Color form       The bit state of passas in this term     If a Color form       The bit state of passas in the bit state in the bit state in the bit state in the bit state in the bit state of passas in the bit state in the bit state in the bit st |
|                            | BITS C791T has been added to your Shopping Cart. To Registrer in this course you need to go to Registration Course Cart and click on registrer button: (0,0)                                                                                                    |
|                            | E                                                                                                    |
|                            | Miletan                                                                                                    |

9. Start a **new search** for another course in the similar way for next courses and confirm.

| < Student Homepage       | Registration                                                                                                    |  |  |  |  |  |
|--------------------------|----------------------------------------------------------------------------------------------------|--|--|--|--|--|
| Hew My Classes           | 10 Number: 2000760/204554 22110                                                                                                    |  |  |  |  |  |
| My Academic Requirements | Search Event My-Academics                                                                                                    |  |  |  |  |  |
| Enroliment: Add Classes  | Search for Classes                                                                                                    |  |  |  |  |  |
|                          | Search Results                                                                                                    |  |  |  |  |  |
| Enrolment: Swap Classes  | Birts Institute of Tech & Sol   70000 Service and 2015-2016                                                                                                    |  |  |  |  |  |
| Enrollment: Drop Classes | My Clean Schedule         Registration Course Can         Show All           You are not registered for cleases in this term.         Brtts C2011         Room TBA.                                                                                                    |  |  |  |  |  |
|                          | BITS C791T has been added to your Shopping Cart.     Open      Cosed     Aver List                                                                                                    |  |  |  |  |  |
|                          | Later can for a start of start of start |  |  |  |  |  |
|                          | * BITS C791T - TEACHING PRACTICE I                                                                                                    |  |  |  |  |  |
|                          | Class Jaction Days & Times Room Instructor Meeting Dates Status                                                                                                    |  |  |  |  |  |
|                          | 1722 P5-IND<br>H1D Reg Se TBA TBA TBA HBA HBA 20.000 2021 -<br>UBAUGANTI 23/12/2021 •                                                                                                    |  |  |  |  |  |
|                          | New Search Modily Search                                                                                                    |  |  |  |  |  |
|                          | Co to top                                                                                                    |  |  |  |  |  |

## 10. Once you have added the required courses then click on **Registration course cart**

| View My Classes          | NUTRIAN CONTRACT, DO Number: 2020PH090455H (go to)                                                                                                    |
|--------------------------|----------------------------------------------------------------------------------------------------|
| My Academic Requirements | Search Ean Errol My Academics                                                                                                    |
| Enrollment: Add Classes  | Search for Classes                                                                                                    |
|                          | Search Results                                                                                                    |
| Enrollment: Swap Classes | Binia Institute of Tech & So   PRAT Solve State 2001-2002                                                                                                    |
| Enrollment: Drop Classes | My Class Schedule Registration Course Carl Show All Show All                                                                                                    |
|                          |                                                                                                    |
|                          |                                                                                                    |
|                          | The tolowing classes match your learch criteria Course Subject Bit 5. Course Number is alactly<br>C73957. Show Open Classes Only: Yes                                                                                                    |
|                          | The following classes match your learch chains Course Subject Bill 5. Course Number is eachy C789T. Shoe Open Classes Only: Yes                                                                                                    |
|                          | The blowing classes match your search chains Course Subject Bill 5. Course Number is eachy C729T. Show Open Classes Only: Yes Coven Classes Only: Yes Coven Classes Only: Yes View Search Modify Search                                                                                                    |
|                          | The blowing classes match your search chains Course Subject Bill's. Course Number is eachy Cr29ST. Shoe Open Classes Only. Yes  Open Classes Only. Yes  New Search Modify Search  1 class section(s) found                                                                                                    |
|                          | The blowing classes match your learch ontens Course Subject Bill's. Course Number is eachy Critist. Shoe Open Classes Only. Yes  Open Closed  New Search  New Search  New Sea |
|                          | The blowing classes match your search onten's Course Subject Bill's. Course Number's stacty Critist. Shoe Open Classes Only. Yes  Critist. Shoe Open Classes Only. Yes  New Search New Search Nodify Search  Class Section (s) found  #Bill's Critist.  Class Section Days & Times Room Instructor Meeting Dates Status                                                                                                    |
|                          | The blowing classes match your learn chains Course Subject BFLS. Course Number is eachy Cr78T. Shoe Open Classes Only. Yes  Cr78T. Shoe Open Classes Only. Yes  New Search New Search Modify Search  I class section(s) found  #BITS C799T - PH O THESUS  Class Section Days & Times Room Network VENUCATA VM/ISI 2006/2021 -  Select  YENUCAANT                                                                                                    |
|                          | The blowing classes match your least orders Course Subject BITS. Course Number is eachy<br>Critist . Shoe Open Classes Only. Yes<br>New Search Modify Search<br>1 class section(s) found<br>#BITS Critist . PH O THE SUS<br>Class Section Days & Terms Room Instructor Meeting Dates Status<br>1722 P1-RSC TBA TBA VERVICE WIDE 20108/2021 . Select<br>New Search Modify Search                                                                                                    |
|                          | The blowing classes match your least orders Course Subject BITS. Course Number's stacty<br>Critist". Shoe Open Classes Only: Yes<br>New Search Modify Search<br>1 class section(s) found<br>#BITS Critist". PH D THESIS<br>Class Section Days & Temes Room Instructor Meeting Dates Status<br>1722 P1-RSC TBA TBA VERVATA VMB: 20108/2021 - Select<br>VERVICATA VMB: 20108/2021 - Select<br>New Search Modify Search                                                                                                    |
|                          | The blowing classes match your learns course budget: Bit & Course Number is eachy<br>Critist : Shoe Open Classes Only: Yes<br>New Search Modify Search<br>1 class section(s) found<br>#Bit's Critist : PH D THESUS<br>Class Section Days & Times Room Instructor Meeting Dates Status<br>1722 P1-RSC TBA TBA VERVICE VM/SI 2006/2021 · Select<br>New Search Modify Search<br>New Search Modify Search                                                                                                    |

11. Once you add prescribed courses to the registration cart, click select all and validate.

| Student Homepage         |                                                                     |                               |                                                                                          |                                   | Regist                           | ration                                                |                                  |
|--------------------------|---------------------------------------------------------------------|-------------------------------|------------------------------------------------------------------------------------------|-----------------------------------|----------------------------------|-------------------------------------------------------|----------------------------------|
| Hiew My Classes          | Standt Plan End W/                                                  | Academics                     |                                                                                          |                                   |                                  | _                                                     |                                  |
| My Academic Requirements | Shopping Cart<br>Add Classes to Shopping                            | ng Cart                       |                                                                                          |                                   |                                  |                                                       |                                  |
| Enrollment: Add Classes  | Use the Shopping Cart to tempo<br>Validate to have the system there | ractly save of                | esses until it is firme t<br>e conflicte prior to an                                     | o errol for this terr<br>rolling. | See                              |                                                       |                                  |
| Enrolment: Swap Classes  | FIRST SCREETER 2021 2021                                            | octoral Degr                  | ee   Dirta Institute                                                                     | of Tech & Sci                     |                                  |                                                       |                                  |
| Enrolment: Drop Classes  | Registration Slot Details<br>Priority Number Regist                 | ration Date                   | Start Time                                                                               | End Teme                          |                                  |                                                       |                                  |
|                          |                                                                     |                               |                                                                                          | Open                              | Cosed                            | A West La                                             | ¢.,                              |
|                          | Add to Cant<br>Enter Class Nor<br>Find Classes<br>Class Search      | PIRST<br>Select<br>2022 Class | SEMESTER 2021<br>Class<br>BITS CTPIT-P1<br>(1723)<br>BITS CTWT-P1<br>(1723)<br>Balact Al | 2022 Shopping<br>DaysTimes        | TBA<br>TBA<br>TBA<br>cted Deixte | Instructor<br>V. VENUGANTI<br>V. VENUGANTI<br>Valcare | Units Tatus<br>1.00 •<br>10.00 • |
|                          | Billion to tap.                                                     | 104                           | are not registered fi                                                                    | r Classes in This San             | 7                                | _                                                     |                                  |

12. Below message would be displayed indicating courses added in your Registration cart.

| Student Homepage         |                                         |                                 |                    | Registration |
|--------------------------|-----------------------------------------|---------------------------------|--------------------|--------------|
| 😁 View My Classes        | -                                       | ID Nu                           | mber               | 90 10 V 🔊    |
| My Academic Requirements | Search Plan Er<br>Shopping Cart 1 Cours | e History                       |                    |              |
| Enrollment: Add Classes  | Shopping Cart<br>Add Classes to         | Shopping Cart                   |                    |              |
| Enrollment: Swap Classes | View the following status               | s report for enrollment confirm | nations and errors |              |
| Enrollment Drop Classes  | V OK to Add                             |                                 | Potential Problem  |              |
|                          | Description                             | Message                         |                    | Status       |
|                          | BITS C799T<br>BITS C791T                | OK to Add.<br>OK to Add.        |                    |              |
|                          |                                         |                                 | Regist             | ration Cart  |
|                          | Co to top                               |                                 |                    |              |
|                          |                                         |                                 |                    |              |
|                          |                                         |                                 |                    |              |

13. Click on "Select all" and Enroll.

| < Student Homepage       |                                                            |                                                                                          |                                      | Registration   |             |
|--------------------------|------------------------------------------------------------|------------------------------------------------------------------------------------------|--------------------------------------|----------------|-------------|
| View My Classes          | Saanth Plan Smoth                                          | My Academics.                                                                            |                                      |                |             |
| My Academic Requirements | Shopping Cart                                              | anioa Cart                                                                               |                                      |                |             |
| Enrollment: Add Classes  | Use the Shopping Cart to la<br>Validate to have the system | reporarily save classes until it is time to<br>check for possible conflicts prior to env | erval for the term. Select<br>sling. |                |             |
| Enrolment: Swap Classes  | FINAL CONCISTON FILM                                       | t   Doctoral Degree   Birla Institute of                                                 | Tech & Sol                           |                |             |
| Enrolment Dron Classes   | Registration Slot Details                                  |                                                                                          |                                      |                |             |
|                          | Priority Number Re                                         | gistration Date Start Time                                                               | End Time                             |                |             |
|                          |                                                            |                                                                                          | Open 🔤                               | Dened 🔥 Wet Li | e.)         |
|                          | Add to Cart<br>Enter Class Nbr                             | FIRST SEMESTER 2021-                                                                     | 022 Shopping Cart<br>DaysTimes Room  | Instructor     | Onits Datus |
|                          | Find Classes                                               | (1723)                                                                                   | TBA.                                 | V. VENJGANTI   | 1.00        |
|                          |                                                            | (1722)                                                                                   | TBA                                  | V VENJOANTI    | 10.00       |
|                          | -                                                          | Select All                                                                               | ur selected                          | Validate       | Erest       |
|                          | - My FIRST SEMESTER                                        | 2021-2022 Class Schedule                                                                 |                                      |                |             |
|                          |                                                            | You are not registered for                                                               | diaseas in this term.                |                |             |

14. Please note that Finish registration button needs to be click only after all courses registration.

| View My Classes                            | -                                                                                                    | ID Number                                                                                                    | 6                                                                                  | 0.18                                   | <b>v</b> ]®                                         |                                          |
|--------------------------------------------|----------------------------------------------------------------------------------------------------|----------------------------------------------------------------------------------------------------|------------------------------------------------------------------------------------|----------------------------------------|-----------------------------------------------------|------------------------------------------|
| My Academic Requirements                   | Stopping Cart   Source Hatt                                                                                             | My Academics                                                                                                    |                                                                                    |                                        |                                                     |                                          |
| Enrollment: Add Classes                    | Shopping Cart                                                                                                    |                                                                                                    |                                                                                    |                                        | -(3)                                                |                                          |
| Enrolment: Swap Classes                    | 2. Confirm classes                                                                                                    |                                                                                                    |                                                                                    |                                        |                                                     |                                          |
| and an an an an an an an an an an an an an | Salard Exists Ex-                                                                                                    | without its supported to be such as                                                                                                    | for the classes listed. To                                                         | Konstant Street                        |                                                     |                                          |
| Enrollment: Drop Classes                   | Select Finah En<br>adding these cla                                                                                     | rsiling to process your request<br>sses, select Cancel,<br><del>2001-2023 :</del> Doctoral Degree                                                                             | I for the classes listed. To<br>Birls institute of Tech & S                        | eiit without                           |                                                     |                                          |
| Enrolment: Drop Classes                    | Select Frish En<br>adding these cla<br>Funct servectory of                                                              | nifing its process your request<br>oses, select Cancel.<br><del>2001–2003 (</del> Doctoral Degree )                                                                           | I for the classes lated. To<br>Birls Institute of Tech & S<br>Open                 | eitwithood<br>of                       | owed 🔥 these to                                     | Net.;                                    |
| Enrollment: Drop Classes                   | Select Frish En<br>acting these cla<br>Fund T association of<br>Class                                                   | nsling its process your request<br>sses, select Cancel.<br>2004 2003 ( Doctoral Degree )<br>Description                                                                       | I for the classes listed. To<br>Birls Institute of Tech & D<br>Open<br>Days/Tittes | eiit withood<br>of<br>Room             | watu watu                                           | at                                       |
| Enrollment: Drop Classes                   | Select Frish En<br>acting tress da<br>subst association of<br>Class<br>BiTS C7911.Pt<br>(1722)                          | njing to process your request<br>sses, select Cancel.<br>Hor 2003 ( Doctoral Degree )<br>Description<br>TEACHING<br>PRACTICE ( (nd<br>Study)                                  | I for the classes listed. To<br>Birls Institute of Tech & 0<br>©Open<br>Days/Times | est without<br>of<br>Co<br>Roam<br>TBA | wed Wet U                                           | Units Status<br>1.00                     |
| Enrollment: Drop Classes                   | Select Frish En<br>acting tress ca<br>FILET SEASOFTER C<br>Class<br>B(T3: C7917.P1<br>(1722)<br>B(T3: C797.P1<br>(1722) | nsling is process your request<br>sees, select Cancel.<br>2001-2002 ( Doctoral Degree )<br>Description<br>TEA/OHING<br>PRACTICE! ( Ind<br>Study)<br>PH D THESIS<br>(Research) | I for the classes listed. To<br>Birls Institute of Tech & D<br>Open<br>Days/Tates  | exit without                           | wat u<br>Instructor<br>V. VENUGANTI<br>V. VENUGANTI | Vat<br>Units Status<br>1.00 •<br>10.00 • |

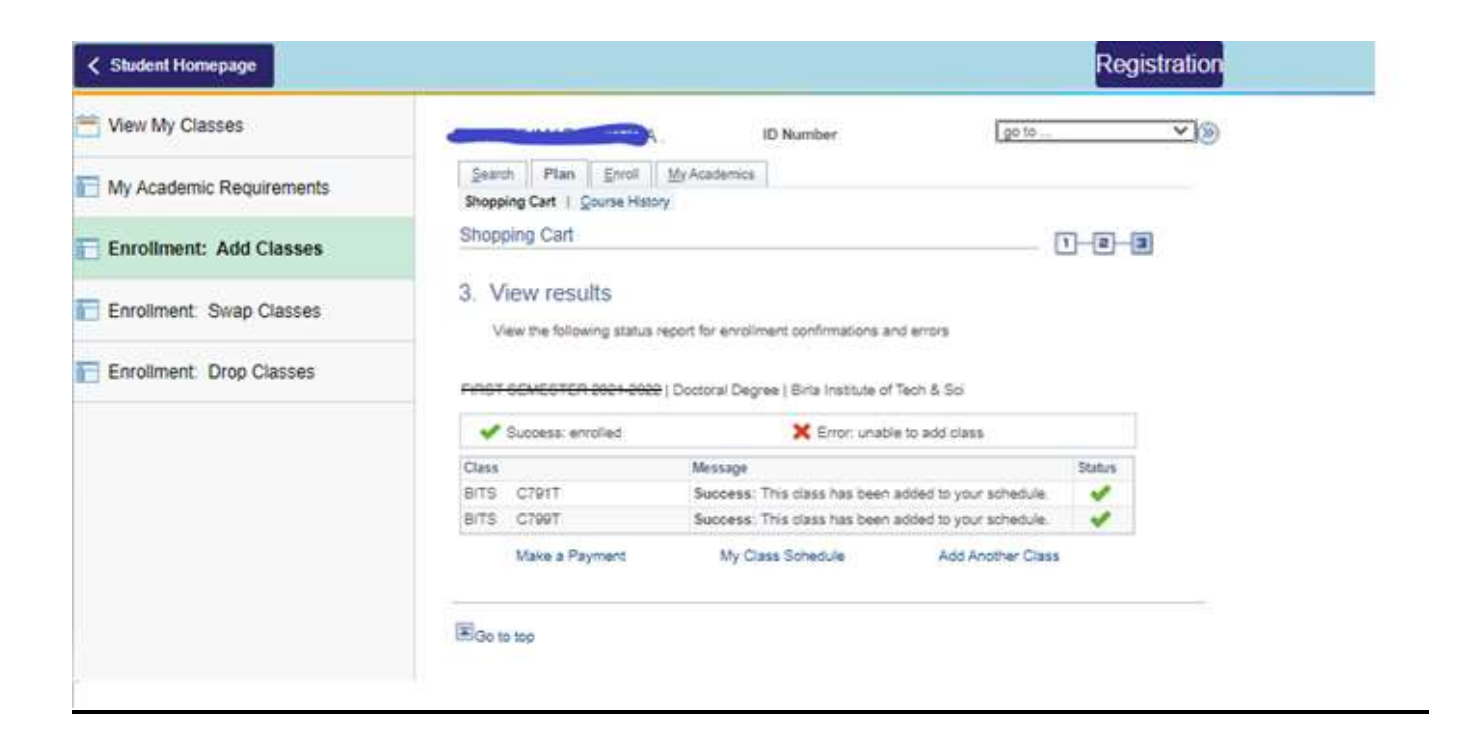